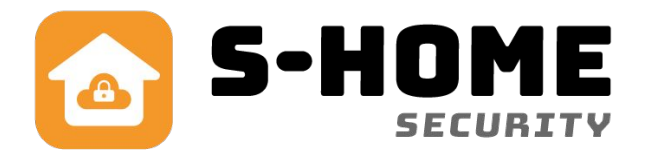

# Brugervejledning Smart Alarm 4G

DK

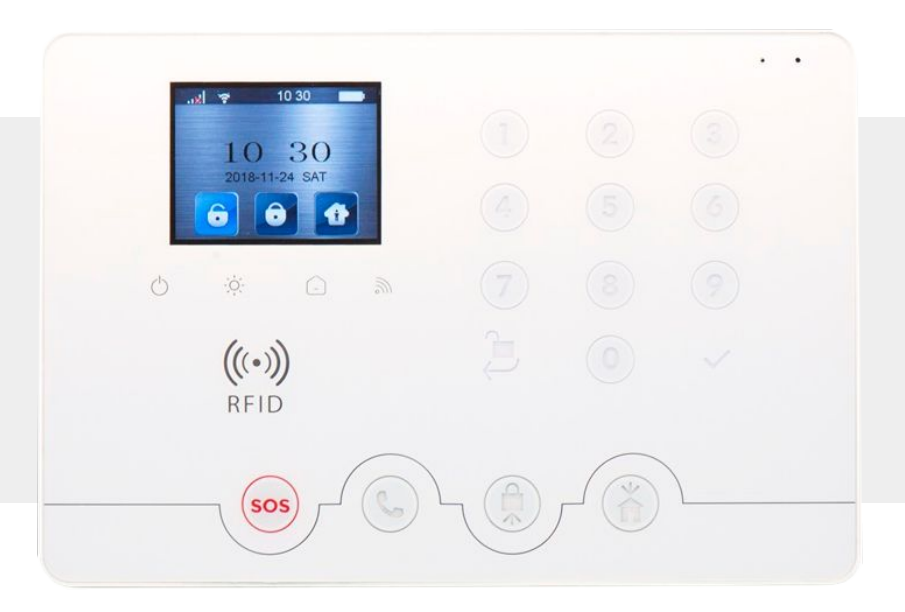

# www.s-home.dk

DK Version 1.5

### 1. Funktioner

- WiFi + 4G/LTE dobbelt netværksforbindelse.
- 2,4 tommer LCD-skærm.
- Understøtter 10 fjernbetjeninger og 16 RFID-brikker.
- Understøtter 6 grupper af alarm telefonnumre, og 6 grupper af alarm-SMS-numre.
- Understøtter op til 100 trådløse sensorer med individuelle indstillinger.
- Understøtter 2 kablede zoner.
- 24-timers zoner, almindelige zoner, skalsikring- og forsinkelses zoner.
- Indbygget RF trådløst transmissionsmodul til udvidelse med trådløse sirener.
- Smart dørklokke, APP-meddelelser.
- APP-alarmmeddelelser som hjælper med at lokalisere alarm.
- Registrering af åbne døre/vinduer.
- Indbygget backup batteri for at forhindre pludselig strømafbrydelse.
- Lyden på panelet kan slås til / fra, ingen grund til at bekymre sig om at forstyrre din familie.
- Smart Life WiFi-Iøsning, APP-styring, gør det muligt at linke til andre smarte produkter fra Smart Life.
- Styring af flere konti, administration af under tilladelser (i alt 16 konti, 1 administrator, 15 besøgende. (Disse kontoer kan kun indstilles på alarm panel, og ikke i appen)

### Godt at vide

Denne vejledning er beregnet til, at man hurtigt kan komme i gang med at bruge alarmen og få glæde af den med det samme. Ønskes mere detaljeret information, så kan man besøge vores hjemmeside **www.s-home.dk** eller se videoer på vores youtube-kanal, der hedder GSM Teknik.

### NB!

Vi har på forhånd indkodet alle trådløse enheder såsom fjernbetjeninger, alarmbrikker, sensorer, tastaturer og sirener. Du behøver derfor ikke gøre dette igen. Der er dog et afsnit i denne vejledning, der omhandler kodning af zoner og sensorer i tilfælde af, at du skal nulstille alarmen på et tidspunkt.

### Sådan virker alarmen:

Alarmen styres med en gratis App, som hentes på App-store til iPhone og Google Play til Android. Den kan styre flere tyverialarmer, kameraer og trådløse stikkontakter i samme app. App'en sender push- beskeder ved alarm eller hvis WiFi-nettet svigter og går offline. Dermed er du i altid i trygge hænder. Derudover kan man sætte et simkort i alarmen, så den også virker med GSM, og sender SMS eller ringer op ved alarm.

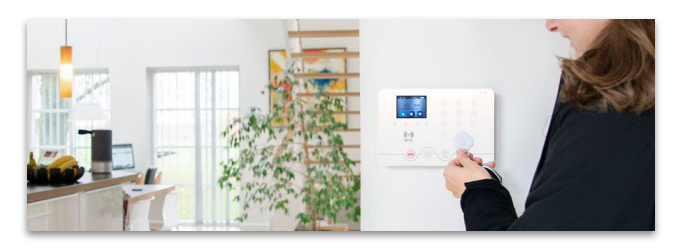

Vores Smart Home produkter styres med en mobiltelefon og en gratis Smart Life App, der virker sammen med Google Home og Amazon Alexa. Smart Home gør, at du kan styre ejendommen og lave scenarier med lys, el installation, varme og overvågning. Alle vores produkter virker selvstændigt, og uafhængigt af hinanden. Produkterne kræver hverken en bridge eller anden kommunikationsudstyr. Hos S-home kan du købe et stort udvalg af Smart Home produkter til stærke priser. Ydermere kan vores produkter kobles sammen med IFTTT, som giver mulighed for at blande scenarier med mange andre producenter som bla. Arlo, Google Nest, Philips Hue og Samsung SmartThings.

God fornøjelse med din nye alarm. S-Home

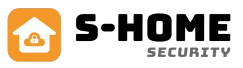

# 2. Lær produktet at kende

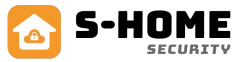

### Smart Alarm 4G panel

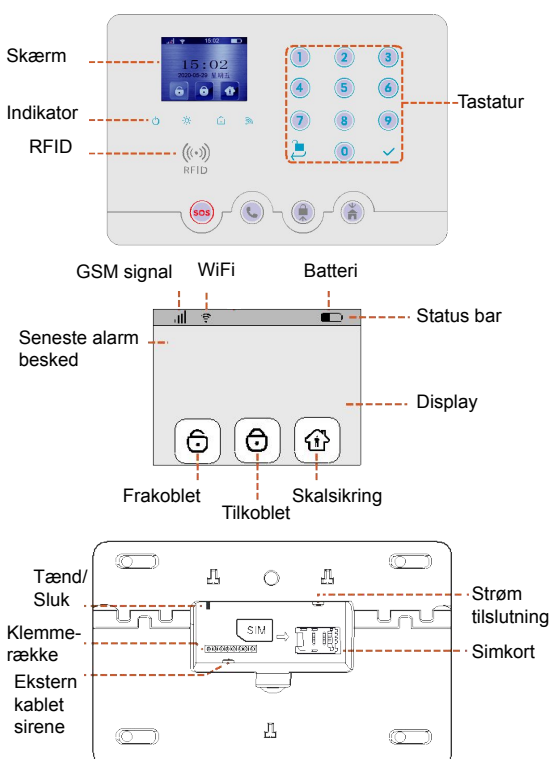

# 3. Daglig brug af alarmen

### Hvad skal der ske? Metoder Knapper Instruks Tilkoble Metode 1: Indtast kodeordet for tilkobling og tryk SOS (Langt tryk) SOS ((..)) Metode 2: Hold RFID brikken på læseren Opkald (Et tryk for at tilgå) Metode 3: Tryk på tilkoble på fjernbetjening Tilkoble / flyt op Metode 4: Tryk på tilkoble i appen Metode 1: Indtast kodeordet for skalsikring og trvk Skalsikring Skalsikring / flyt ned Metode 2: Tryk på skalsikring på fjernbetjeninge Frakoble / tilbage Metode 3: Tryk på skalsikring i appen Metode 1: Indtast kodeordet for frakobling og tryk Frakoble Enter Metode 2: Hold RFID brikken på læseren REID Tal Metode 3: Tryk på frakoble på fjernbetjening Metode 4: Tryk på frakoble i appen

### Indikator betydning

| Indikator              | Status                                       | Instruks                                                |  |
|------------------------|----------------------------------------------|---------------------------------------------------------|--|
| Power                  | Lyser konstant                               | Fast strøm tilsluttet                                   |  |
|                        | Blinker                                      | Lavt batteri backup                                     |  |
|                        | Slukket                                      | Kører på back-up<br>batteri                             |  |
| -Ò- Alarm              | Blinker                                      | Alarm                                                   |  |
|                        | Slukket<br>Lyser konstant                    | Ingen alarm<br>Tilkoblet                                |  |
| Til eller<br>frakoblet | Blinker<br>Slukket                           | Skalsikring<br>Frakoblet                                |  |
| M Internet             | Tændt                                        | 4G netværk tilsluttet                                   |  |
|                        | Hurtig blinker (0.5s)<br>Langsomt blink (2s) | Hurtig wifi tilslutning<br>Opretter wifi<br>forbindelse |  |

### Klemmerække

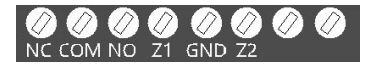

NC: Relæet er trukket når alarmen ikke er gået af. COM: Relæ fælles port; forsynes med (+) NO: Relæ er trukket når alarmen er gået af. Z1: Kabelforbundet zone 1. Z2: Kabelforbundet zone 2.

(Den kablede detektor NO / NC kan vælges på alarmpanelet).

# 4. Klargørelse før brug

### 4.1. Installation af simkort

- 1. Indsæt simkortet i alarmen imens den er slukket. (Hvis du ønsker og benytte simkort)
- Tilslut den medfølgende strømforsyning, og skub den sort knap over på: ON bag på alarmen.

### 4.2. Opsætning af alarm på WiFi

4.2.1. Download den gratis app

- 1. Download "Smart Life" i App Store eller Google play eller scan QR koden her:
- 2. Efter du har downloadet app'en bedes du følge appens step for registrering af en konto i appen.

### 4.2.2. Hurtig opsætning

- 1. Sørg for at være tilsluttet til din WiFi router i huset, med din mobil og tjek at det er en 2.4 GHz forbindelse.
- Tænd for Smart Link på Smart Alarmen: (Reset the device) Indtast administratoradgangskoden (123123), og tryk på enter-tasten. Herefter kommer du til menuen. Brug enten piletasten for at gå ned eller tryk på 6 tallet på tastaturet og vælg: Indstillinger → WiFi-indstilling → Smart link. Nu blinker netværks indikatoren hurtigt.
- 4. Tryk på "Confirm the indicator is blinking rapidly og tryk på "Next"
- 5. Vent nu mens alarmen og telefonen forbinder til WiFi'et. (ca. 2 minutter)

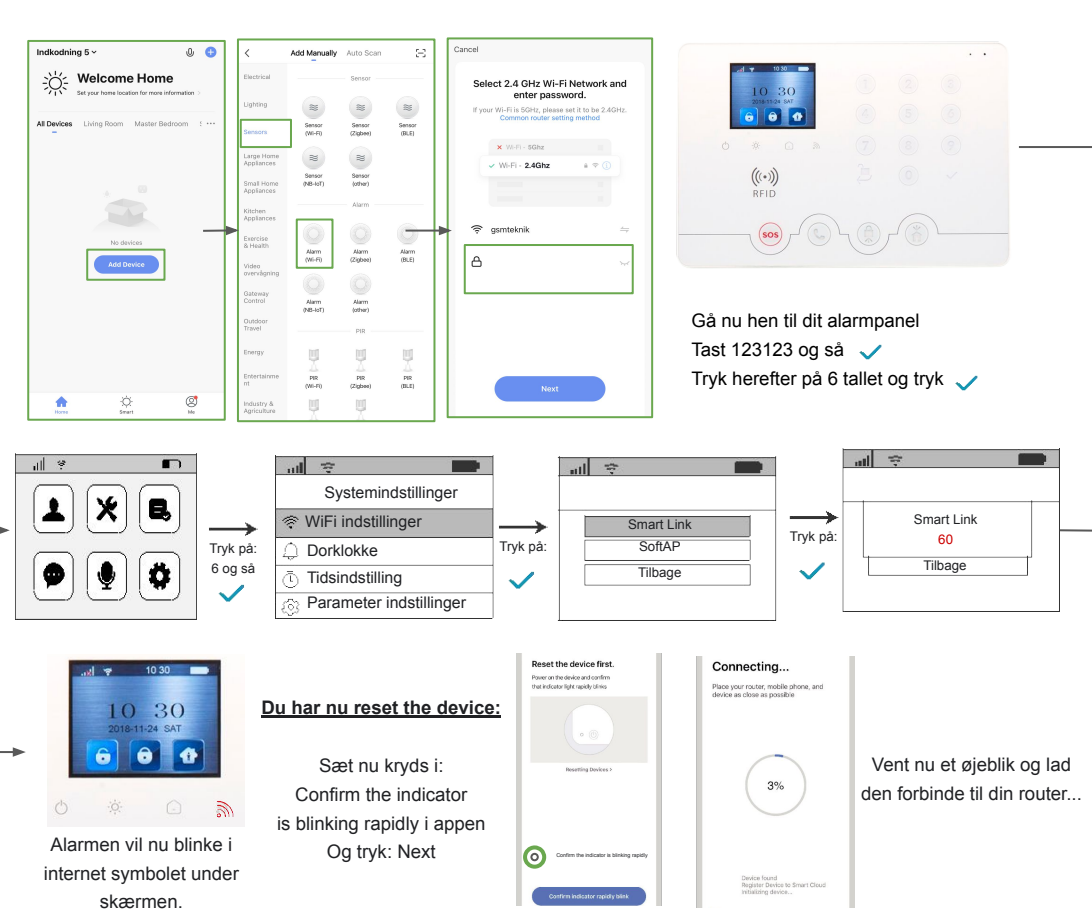

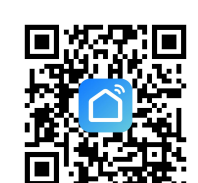

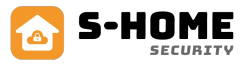

# 5. Smart Life app.

Frakoblet: Benyttes når i er hjemme, røg-, SOS- og vandalarmer vil stadigvæk være aktive. Tilkoblet: Benyttes når i ikke er hiemme, alt alarmudstyr vil være i alarmtilstand. Skalsikring: Benyttes når i er hjemme men kun ønsker magnetkontakter aktive. Trigger alarm: Sætter alarmen i SOS mode og udløser alarmen og sirenen Alarm historik: Historik liste over alarmens gøren. F.eks. tilkobling. Tilbehør: Her kan man se og redigere sit alarmtilbehør Indstillinger: Her kan du ændre i alarmen indstillinger. Bemærk ikke alle indstillinger er tilgængelige fra appen.

# 5.1. Tilføj alarmtilbehør i app

Hvis du har købt dit alarmsystem som et sæt er der ikke behov for denne.

Åbn APP'en, gå ind på alarmens siden, vælg [Tilbehør] -> Tryk på "+"i øverste højre hjørne, nu er panelet i indkodnings tilstand. Udløs enheden der skal tilføjes, såsom vindues- / dør sensor, PIR-detektor og fjernbetjening. Kun et tilbehør kan tilføjes ad gangen. Når tilføjelsen er vellykket, åbnes APP-siden et vindue for at minde om det, og panel vil afslutte kode parrings tilstanden.

Bemærk: APP kan tilføje trådløse enheder, RFID og NC / NO-attributterne for kablede enheder kan også ændres på panelet.

# 5.2 Tilføj alarmtilbehør i alarm panel

- På system menusiden skal du trykke på 2 eller  $(\uparrow / \downarrow)$  for at vælge [Enhed]. trykke på  $\sqrt{}$  for at åbne [Enhed]: 1.
- 2. Vælg [Trådløs enhed], tryk på  $\sqrt{}$  for at åbne [Trådløs enhed];
- 3. Vælg [+ Tilføj trådløs enhed], tryk på  $\sqrt{}$ ;
- 4 Trigger den trådløse detektor, der skal tilføies, flyt markøren til [Gem] og tryk på  $\sqrt{}$  for at gemme. - se forrige side for hvordan man udløser et alarm tilbehør.

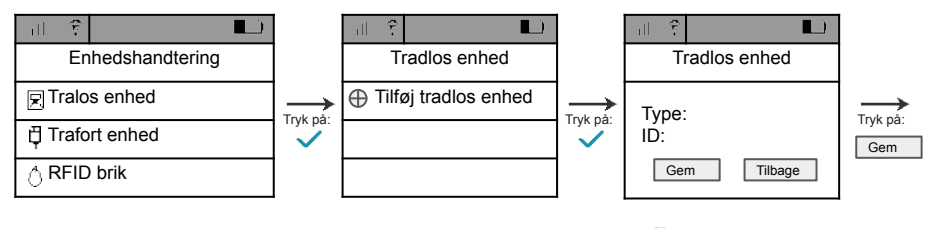

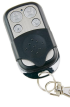

Fjernbetjening: Udløs fjernbetjeningen ved at trykke på en vilkårlig tast

SOS alarm: Udløs

på knappen

alarmen ved at trykke

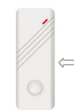

Magnetkontakten: Udløses ved at skille de to dele fra hianden

Vandalarm: Dyb alarmens pin ned i vand så begge rører

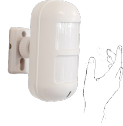

Rumføler: Vift med hånden foran til den blinker rødt.

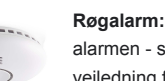

Røgalarm: Opsættes uden om alarmen - se i medfølgende vejledning fra røgalarmen

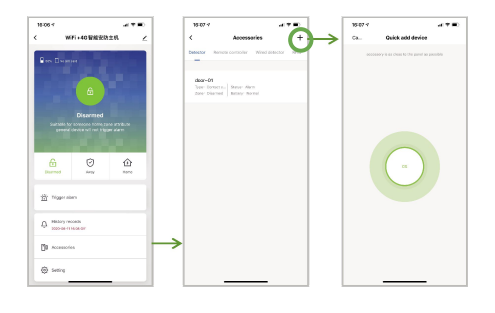

俞

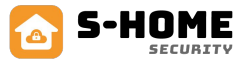

# Alarmens menu på panelet

For at kunne tilgå alarm menu og ændre i indstillinger skal man taste alarmens administratoradgangskode denne kan ændres hvis ønskes.

Standard er koden: 123123

Er skærmen gået i sort kan du starte med at trykke på et vilkårligt tal og så starter skærmen op og så kan du taste resten af koden 123123.

### 5.3 Trådløse indstillinger:

### Indgangs magnetkontakt: Forsinket zone

Hvis der ønskes en magnetkontakt skal tælle ned før den udløser alarmen skal den være i forsinket zone. Nedtællings tiden kan ændres i indstillinger.

### Magnetkontakt: Skal være i skalsikrings zone (vinduer)

Til alle magnetkontakter anbefaler vi skalsikrings zone. Hvis i har skalsikring på, og en tyv åbner et vindue eller en dør udløses alarmen.

### Rumføler: Normal zone

Vi anbefaler at vores rumføler er i normal zone. Hvis alarmen er fuld tilkoblet og rumføleren opfanger bevægelse udløses alarmen.

### Vandalarm og SOS alarm: 24 timers zone

Vi anbefaler at vandalarmer, og SOS alarmer er i 24 timers zone. Det gør at sensoren altid kan udløses.

### Alarmpanelet:

For at lave ændringer på et alarm tilbehør på alarmpanelet gøres dette på siden [Trådløs enhed] skal du trykke på ↑ eller ↓ for at vælge den enhed, der skal redigeres, trykke på √-tasten, vælge [Rediger] og trykke på √-tasten, indstille enhedens attributter og gemme.

### I app:

For at f.eks. og ændre navnet på en sensor skal du swipe mod venstre i tilbehør menuen, tryk så på blyanten. For at slette alarm tilbehør gå til "tilbehør" menuen swipe mod venstre, og tryk på skraldespanden.

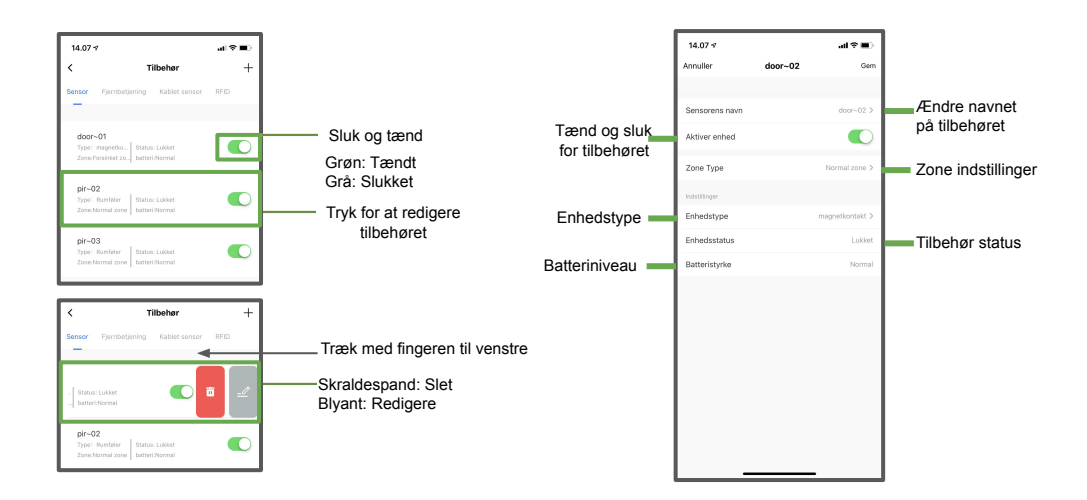

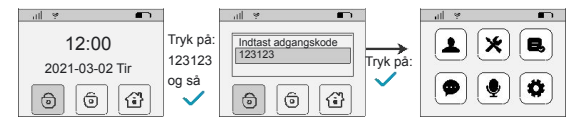

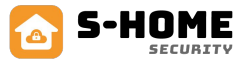

# 6. Indstillinger

Her kan du ændre i indstillingerne for alarmpanelet.

- 1. Sæt forsinkelses tiden, 0s, 30s, 60s og 90s er valgfrit.'
- Hvor lang tid der skal gå før alarmen tilkobles fra den bliver tilkoblet
- Slå sirenen til eller fra Til: sirene, når alarmen er i SOS Fra: Ingen hyl fra sirenen. Standard: Til.
- 3. Få besked hvis en magnetkontakt ikke er åben
- 4. Sirene tid APP, 4 tilgængelige muligheder: 60, 120, 180, 240; minutter.
- Til: APP- eller tastaturbetjening eller -indstilling, lyd fra alarmen prompten Fra: APP eller tastatur eller indstilling, ingen feedback fra panels prompten. Standard: Til.
- Til: når tilbehøret er lavt batteri, får du en push-besked Fra: når tilbehøret er lavt, er der ingen push-besked. Standard: Til.
- Til: modtag alarmmeddelelse hvis alarmen går; Fra: Modtag ikke alarmmeddelelse. Standard: Til.
- Alarm forsinkelse, hvis et alarm tilbehør er i forsinket zone hvor længe der skal gå før alarmen skal gå i gang: 0s, 30s, 60s og 90s er valgfri
- Til: dørklokke funktionen er aktiveret;
   Fra: dørklokke funktionen er slået fra. Standard: Fra.
- 10. Indstil alarm opkald telefonnummer, maks. 6 grupper.
- 11. Indstil alarm-SMS nummer, maks. 6 grupper.
- Tryk for at gendanne til fabriksindstillingerne, ryd data om tilbehør og WiFi-netværksdata.
- Indstil panels værts sprog, indstil den tilsvarende sprog i henhold til regionen.

# 7. Telefon indstilling

Tilføj kontaktpersoner i alarmen for SMS og opkald

- På system menusiden skal du trykke på 1 eller [↑ / ↓] for at vælge [Indstilling], trykke på √ for at åbne [Systemindstilling];
- 2. Vælg [+ Tilføj telefon], tryk på  $\sqrt{}$  for at åbne [Tilføj telefon];
- Indtast telefonnummeret, tryk på ↓-tasten for at flytte markøren til telefonen eller SMS'en, og tryk på √-tasten for at indstille nummeret som alarm telefonnummer eller alarm-SMS-nummer;
- Tryk på ↓-tasten, flyt markøren til [Gem og tilbage], og tryk på √-tasten for at gemme.

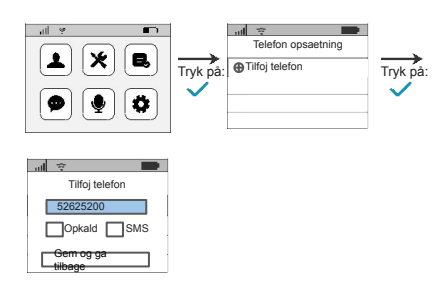

# 7.1 Telefon indstilling

Rediger telefonnummer (Telefonnummer som alarmen ringer eller sms'er til ved alarm):

På siden [Telefon administration] skal du trykke på ↑ eller ↓ for at vælge det nummer, der skal redigeres, og trykke på √-tasten, vælge [Rediger] og trykke på √-tasten for at ændre nummeret eller ændre alarmtilstanden for dette nummer, flytte markøren til [Gem og tilbage] og tryk på √-tasten for at gemme.

| 14.11 7                                                                                          |                         | al≎∎    |     |
|--------------------------------------------------------------------------------------------------|-------------------------|---------|-----|
| <                                                                                                | Indstillinger           |         |     |
|                                                                                                  |                         |         |     |
| Forsinket tilkoblet                                                                              |                         | 30 s >  | 1   |
| Alarm                                                                                            |                         |         |     |
| Sirenelyd                                                                                        |                         |         | 2   |
| Door not closed                                                                                  |                         |         | 3   |
| Alarm tid                                                                                        |                         | 3 min > | 4   |
| Tastaturlyd                                                                                      |                         | 0       | 5   |
| Push besked ved la                                                                               | avt batteri på sensorer |         | 6   |
| Push alarm                                                                                       |                         |         | 7   |
| alarm forsinkelse                                                                                |                         | 0 s >   | 8   |
| Ringeklokke funkti                                                                               | on                      |         | 9   |
| telefon/adgangskode ind                                                                          | dstillinger             |         |     |
| Alarm opkaldsnum                                                                                 | mer                     | >       | 10  |
| Alarm SMS numme                                                                                  | er                      | >       | -11 |
| Andet                                                                                            |                         |         |     |
| Gendan fabriksinds                                                                               | stillinger              | >       | 12  |
| Værtsprog                                                                                        |                         | Dansk > | 13  |
| Alarm information:<br>IMEI: 86042504792165:<br>MODE: W4Q<br>PID: te5az)nldltwi4r4<br>v: 99.99.17 | 3                       |         |     |

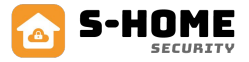

# 9. RFID brik indstilling

Der er mulighed for at tilslutte op til 10 RFID brikker/kort til denne alarm.

Indtast administratorkoden, tryk på ↑ eller ↓ eller 2 for at gå til menuen: Enhed tryk så √-tasten. Tryk på ↓ for at gå ned i menuen RFID brik og tryk så √ tryk igen på √ for at tilføje en RFID. Hold nu RFID på læseren og afslut med √.

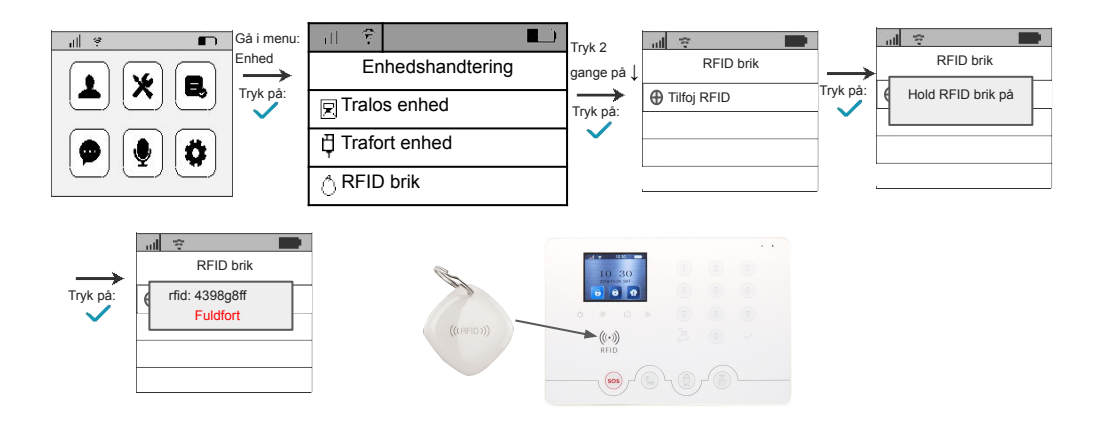

### 10. Brugere af alarmen

Der er mulighed for at have 15 forskellige brugere og 1 administrator af alarmen med deres egen unikke kode for at slå alarmen til eller fra.

Bemærk: Kun indtastning af den korrekte administratoradgangskode kan åbne administrator menuen.

- På system menusiden skal du trykke på 3 eller [↑ / ↓] for at vælge [Brugere], tryk på √-tasten for at indtast [Brugeradministration];
- Vælg [+ Tilføj brugere], tryk på √ for at åbne siden [Tilføj brugere];
- 3. Indtast brugerens adgangskode, flyt markøren til [Gem og tilbage], og tryk på √ for at gemme.

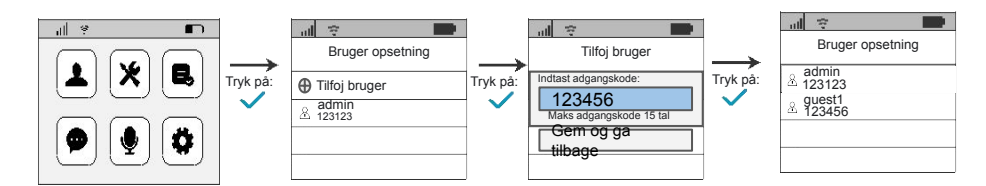

### 10.1 Redigere en bruger i alarmen

Ændre adgangskoden: For en bruger i alarmen, kan du markere den bruger du ønsker og rette tryk på √ tryk igen √ på Ret og så har du mulighed for at rette adgangskoden, du gemmer ved at trykke på ↓ så markeringen går ned på: Gem og ga tilbage, tryk nu på √.

**Slet bruger:** Marker brugeren tryk  $\sqrt{}$  tryk på  $\downarrow$  så Slet bliver blå tryk nu på  $\sqrt{}$ .

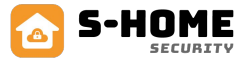

### 11. Historik

### Til og fra koblings historik

- På system menusiden skal du trykke på 4 eller [↑ / ↓]-tasten for at vælge [Historik], trykke på √-tasten for at åbne [Historik];
- 2. Vælg [Til-/frakoblings log], tryk på  $\sqrt{}$  for at åbne siden til gennemgang af loggen.

### Alarmlog

- 1. På system menusiden skal du trykke på 4 eller [↑ / ↓] for at vælge [Historik], trykke på √-tasten.
- 2. Vælg [Alarm record], og tryk på  $\sqrt{}$  for at åbne siden til alarmlog.

# 12. Timet skalsikring og til, frakobling

- På system menusiden skal du trykke på 6 eller [↑ / ↓]-tasten for at vælge [Indstilling], trykke på √-tasten for at åbne [Systemindstilling];
- 2. Tryk på ↑ eller ↓ for at vælge [Timerindstilling], tryk på √-tasten for at åbne siden [Timerindstilling];
- Tryk på ↑ eller ↓ for at vælge [Tidsindstillet frakobling], [Tidsindstillet tilkoblet] eller [Tidsindstillet skalsikring], og tryk på √ for at åbne siden Tilføj tidsindstillet opgave;
- Tryk på ↑ eller ↓-tasten for at vælge [+ Tilføj tidsbestemt opgave], tryk på √-tasten, indstil timing informationen, og gem den i henhold til interface prompten.

### 13. Parameter indstillinger

- På system menusiden skal du trykke på 6 eller[↑ / ↓]-tasten for at vælge [Indstilling], trykke på √-tasten for at åbne [Systemindstilling];
- Tryk på ↑ eller ↓ for at vælge [Parameterindstilling], tryk på √-tasten for at åbne siden [Parameterindstilling];
- 3. Tryk på ↑ eller ↓ for at vælge den tilsvarende parameter, tryk på √-tasten for at åbne indstillingen.

| Kategori        |           | Instruks                                                                                                    |  |
|-----------------|-----------|----------------------------------------------------------------------------------------------------|--|
| Fjern           | Ring      | Til: Vil alarmen ringe til dig ved alarm Fra: Vil alarmen ikke ringe.                                                        |  |
|                 | SMS       | Til: Vil alarmen sms'e til dig ved alarm Fra: Vil alarmen ikke smse.                                                         |  |
|                 | APP       | Til: Vil alarmen give push besked ved alarm Fra: Vil den ikke sende.                                                         |  |
| Alarm ring      |           | Til: Vil alarmen hyle ved alarmen Fra: Vil alarmen ikke hyle ved alarm (OBS. skal være slået til for brug af trådløs alarm). |  |
| Ringetid        |           | Vælg antal minutter alarmen skal hyle i.                                                                                     |  |
| Forsinket t     | ilkobling | Vælg hvor længe der skal gå før alarmen er tilkoblet efter du har tilkoblet alarmen.                                         |  |
| Forsinket alarm |           | Vælg hvor længe der skal gå før alarmen skal gå i gang efter et alarmtilbehør i forsinket zone skal gå i gang.               |  |

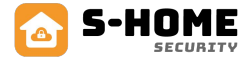

### 13. Prompt lyde fra alarmen

- På siden [Systemindstilling] skal du trykke på 6 eller [↑ / ↓]-tasten for at vælge [Betjenings lyd] og trykke på √ for at vælge TIL eller FRA;
- 2. ON: APP eller tastatur til betjening eller indstilling, alarmen vil afgive lyd når man trykker på en vilkårlig knap
- 3. FRA: APP eller tastatur til betjening eller indstilling, alarmen har ingen lyd når man trykker på en vilkårlig knap
- 4. Standard: Til.

### 14. Klokken og dato

- På system menusiden skal du trykke på 6 eller [↑ / ↓]-tasten for at vælge [Indstilling], trykke på √-tasten for at åbne [Systemindstilling];
- Vælg [System tidsindstilling], tryk på √ for at åbne siden [System tidsindstilling], og tryk på ↓ eller ↓ for at vælge og ændre tiden.
- 3. Bemærk: Når du ændrer klokkeslættet, skal du først slette det eksisterende tid og derefter indtaste det nye tid.

### 15. Fabriksnulstilling af alarmen

BEMÆRK Hvis du fabriksnulstiller alarmen sletter du alt kontakt til alarmtilbehør, indtastet telefonnumre og mister forbindelsen til WiFi og appen.

- På system menusiden skal du trykke på 6 eller [↑ / ↓]-tasten for at vælge [Indstilling], trykke på √-tasten for at åbne [Systemindstilling];
- 2. Vælg [Fabriksstandard], tryk på √ for at åbne siden [Fabriksstandard], vælg [Fabriksindstilling] og tryk på √.

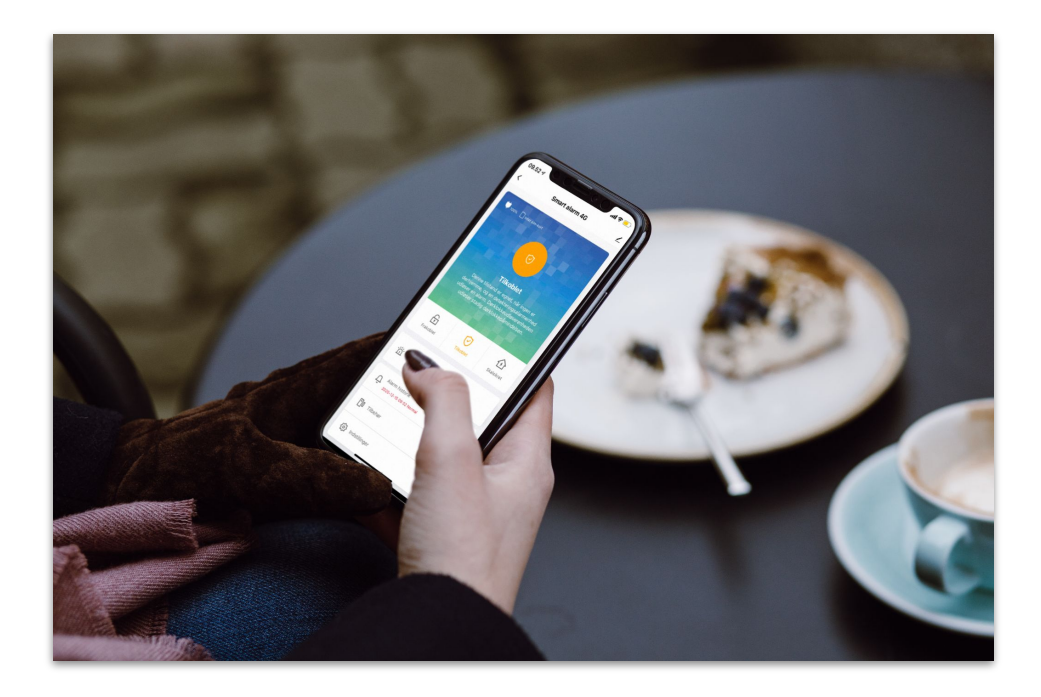

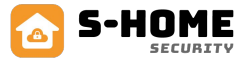

### 16. SMS kommandoer

Adgangskode = Den administratorkode i har på alarmpanelet. Standard er den: 123123

| Indstillinger                                | Kommando                                    |
|----------------------------------------------|---------------------------------------------|
| Tilkobl                                      | Adgangskode#1#                              |
| Frakobl                                      | Adgangskode#2#                              |
| Skalsikring                                  | Adgangskode#0#                              |
| Alarm telefonnummer                          | Adgangskode#31#telefon nummer#              |
| Indhent telefonnumre                         | Adgangskode#30#                             |
| Sletning af telefonnumre                     | Adgangskode#31#telefon nummer#              |
| SMS besked ved til og frakobling             | Fra: Adgangskode#610# Til: Adgangskode#611# |
| SMS besked ved lavt batteri på alarmtilbehør | Fra: Adgangskode#620# Til: Adgangskode#621# |
| Sluk eller tænd for sirenen                  | Fra: Adgangskode#630# Til: Adgangskode#631# |
| Sluk eller tænd for alarm prompt             | Fra: Adgangskode#641# Til: Adgangskode#640# |
| Status for alarmen                           | Adgangskode#81#                             |

Ved brug af: Status for alarmen SIM CSQ: CSQ: XX (0-33, større antal, stærkere signal); Når XX viser 99, angiver det intet signal

### 15. Installation

### Smart Alarm 4G panel:

Distancen bør være 2-5 m mellem panelet og router, tilsluttes også fast strøm.

Alarmen skal installeres i det centrale område af forsvarsområdet så meget som muligt for at sikre, at signalerne fra alle trådløse detektorer kan dækkes. Vær opmærksom på, at alarmen skal installeres så langt væk som muligt fra store metalgenstande eller husholdningsapparater med højfrekvent interferens, samtidig med at man undgår skjolde såsom vægbeskyttelse af armeret beton og branddøre.

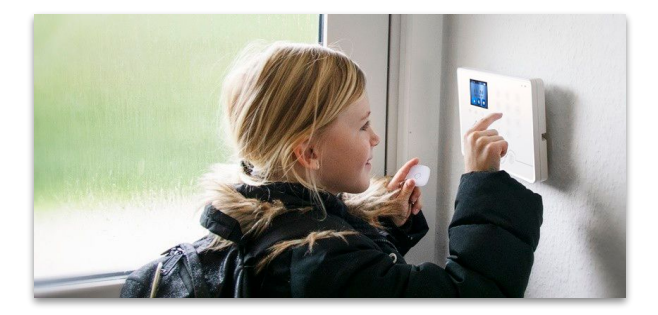

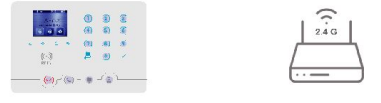

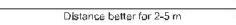

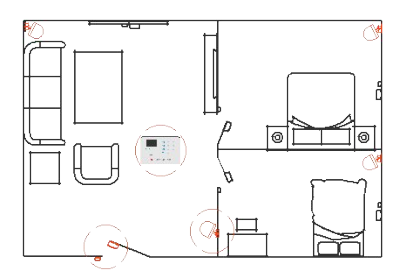

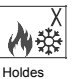

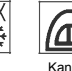

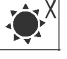

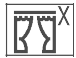

væk fra varme eller kolde områder

Kan kun installeres indendørs

Må ikke installeres i direkte sollys

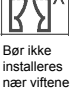

gardiner

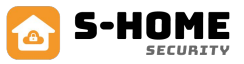

# Rumføler:

Sæt op på væggen omkring 1.8-2 m over gulvet, i 90 graders vinkel med det medfølgende vægbeslag.

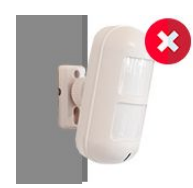

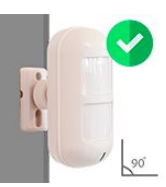

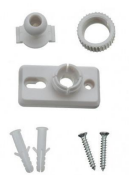

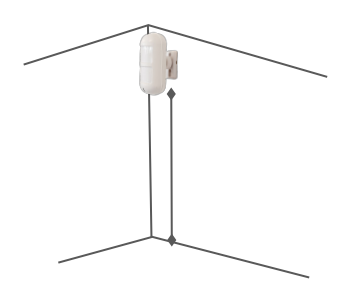

### Magnetkontakt

Brug dobbeltsidet tape til at sætte op på døren eller vinduet. Der må højst være 10 mm i mellem magnet og kontakten.

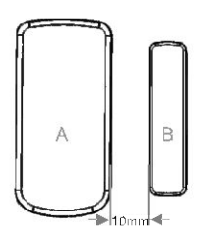

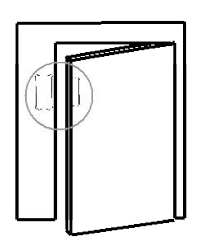

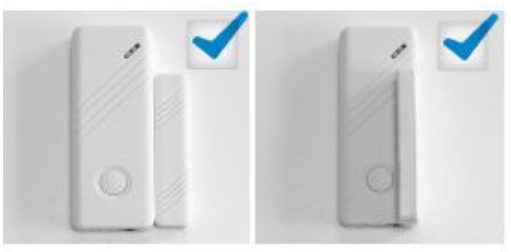

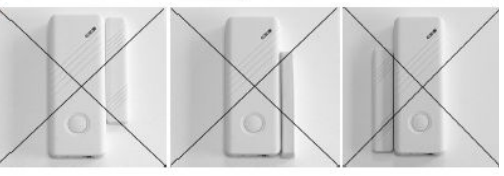

### Batteriskift

Hvis der skal skiftes batteri, så er en skruetrækker god til at adskille bagklappen fra tilbehøret.

Nye batterier kan tilkøbes på vores hjemmeside under kategorien: Batterier.

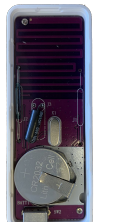

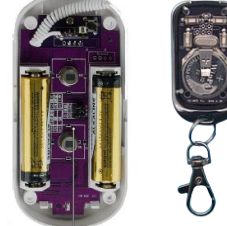

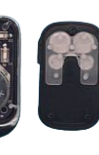

# 16. Grundlæggende specifikationer

### Smart alarm panelet

Strømforsyning: DC 5V Trådløs standard: IEEE 802.11 b / g / n, 433.92MHz (sende og modtage) RF-afstand: 70 m (udendørs) Modulations system: AM Modtag følsomhed: -110dBm Statisk strømforbrug: ≤150mA Alarmens strømforbrug: ≤400mA Arbejdsmiljø: temperatur -10 °C ~ + 50 °C, fugtighed < 90% RF Produktstørrelse: 200 \* 136 \* 31mm

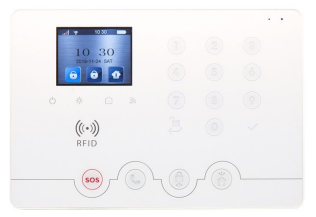

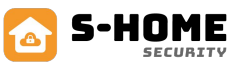

### Rumføler:

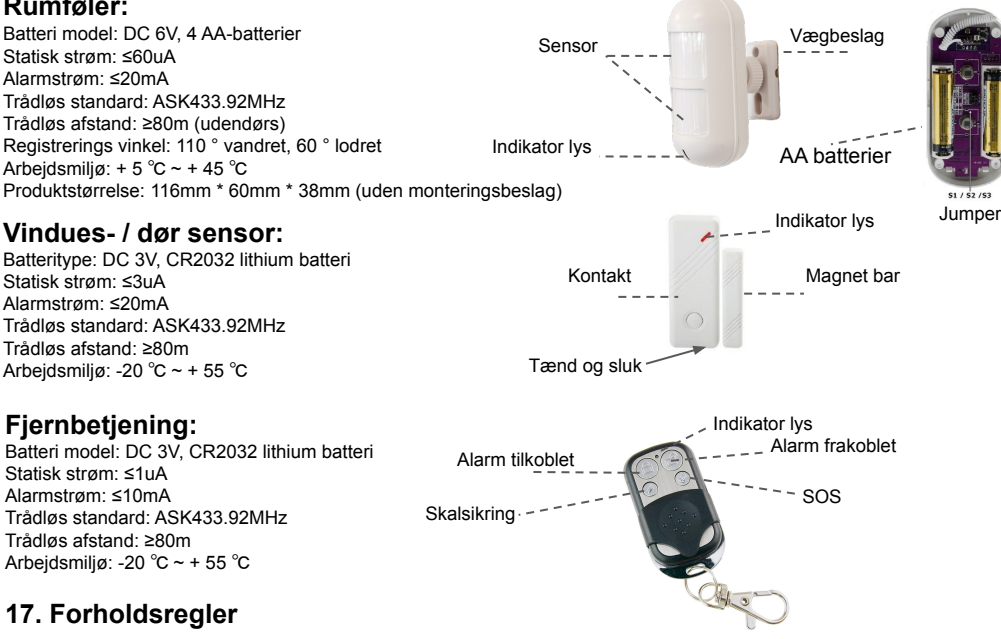

- Minimerer afstanden mellem tilbehør og alarmen.
- Undgå armeret beton og elektronisk udstyr mellem alarmtilbehør og alarmen
- Brug ikke produkterne i et fugtigt miljø.
- Brug ikke produkterne i brandfarlige og eksplosive omgivelser.
- Hold produkterne overflade rene og tørre.

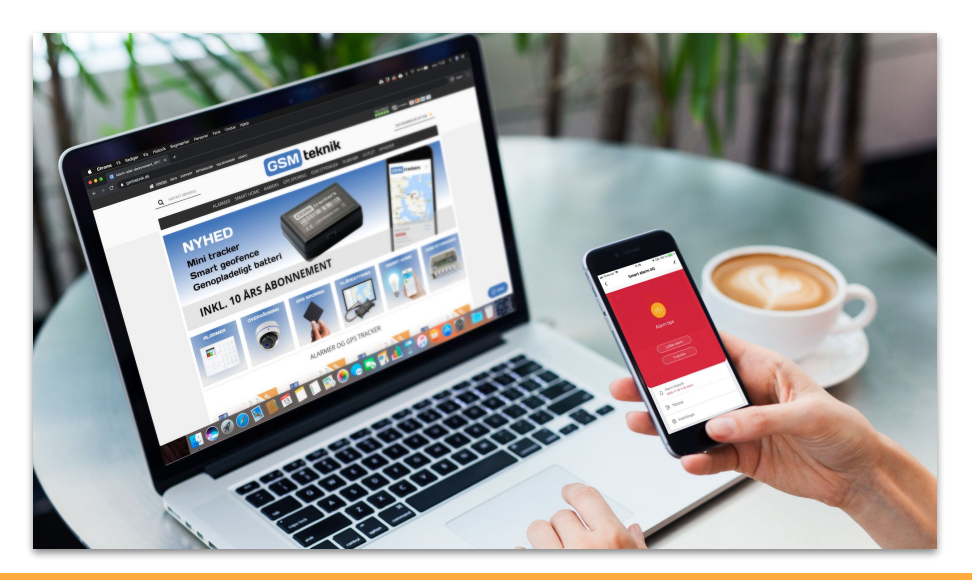

# 18. Kameraopsætning

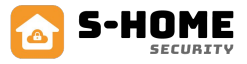

- Tryk nu 'Add Device' vælg 'Overvågning' i menuen til venstre.
- Vælg 'Smart Kamera'.
- Tænd nu for kameraet, ved at sætte strømstik til.
- Reset kameraet efterfølgende, dette kan gøres med en spids genstand bag på kameraet nogle kameraer skal man fjerne et dæksel hvor der står reset på, hold knappen nede i 10 sekunder og slip herefter.
- Vent nu til kameraet afgiver en lyd, og tryk på afkrydsnings boksen over 'Next' knappen.
- Tryk nu på 'Next'
- Indtast nu koden på dit Wi-Fi, i boksen med hængelåsen (dit netværk skal være 2.4GHz.)
- Scan nu 'QR koden' på din telefon. Kameraet skal holdes 15-20 cm fra din telefon. Når du hører en lyd skal du trykke på I Heard a Prompt'
- Når din app er på 100% vil dit kamera være forbundet.

Sker det at kameraet ikke kommet på, anbefaler vi at du forsøger igen og resetter den og

tjek om dit netværk er 2,4 GHz. Evt. kontakt din udbyder de plejer og kan oplyse om dit netværk kører med 2,4 GHz.

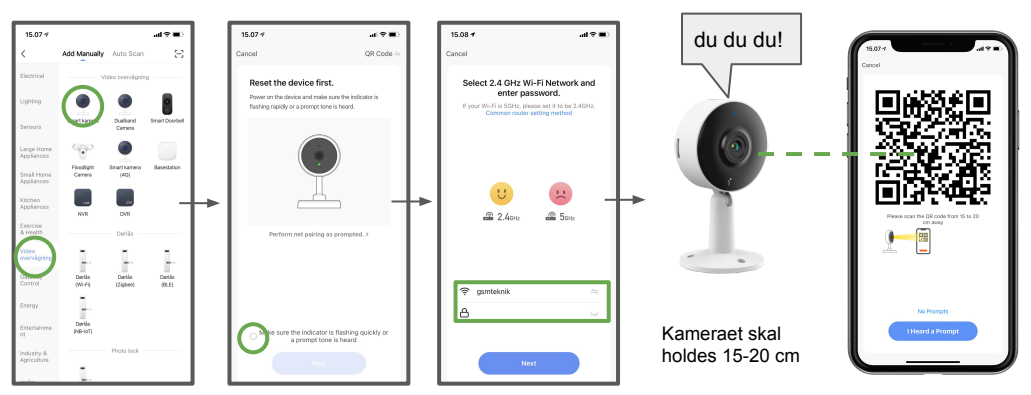

### Kamera udvalg som passer til Smart Alarm 4G hos S-Home

Indendørs:

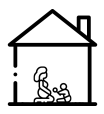

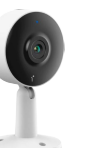

Indendørs WiFi Smart Kamera 2 MP

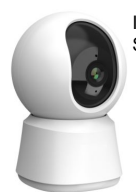

Indendørs WiFi PTZ Smart Kamera 2 MP

Udendørs:

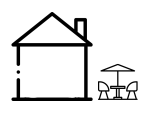

A Dørklokke med kamera 2 MP

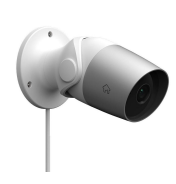

Udendørs WiFi Smart Kamera 2 MP

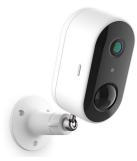

Udendørs WiFi Batteri Kamera 2 MP

Udendørs WiFi Floodlight Kamera 2 MP

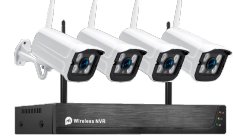

Harddisk optager med kameraer

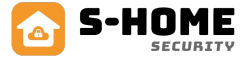

### 19. Tilføj flere personer til alarmen

Ønsker i og tilføje flere personer til jeres alarm system kan det gøres nemmest ved at:

- Start med at downloade app'en og oprette en konto til personen som skal have adgang til app'en.
- På den telefon som allerede har adgang til alarmen, trykker du på; Me som er i bunden af app'en.
- Tryk nu på: Home Management

- Hvis det er første gang i benytter jer af Home Management vil der være en: My Home. Den trykker du på nu og giver den et nyt navn, det kunne f.eks. være den adresse alarmen er monteret på og tryk save.

- Hvis du har oprettet et hjem i Home Management gå til punkt 4

- Du kan nu trykke på: Add Member.
- Tryk nu på App account Den første på listen med app logoet.
- Angiv nu et navn på personen i name og personens e-mail som personens konto blev oprettet med i account.
- Vælg nu om personen skal have adgang som Common member eller Administrator.
   Common member: Kan betjene alarmen som man har lyst men kan ikke oprette automation og tap to run
- Administrator: Kan betjene alarmen som man har lyst og har mulighed for at oprette automation og tap to run og tilføje og fjerne personer til alarmen.

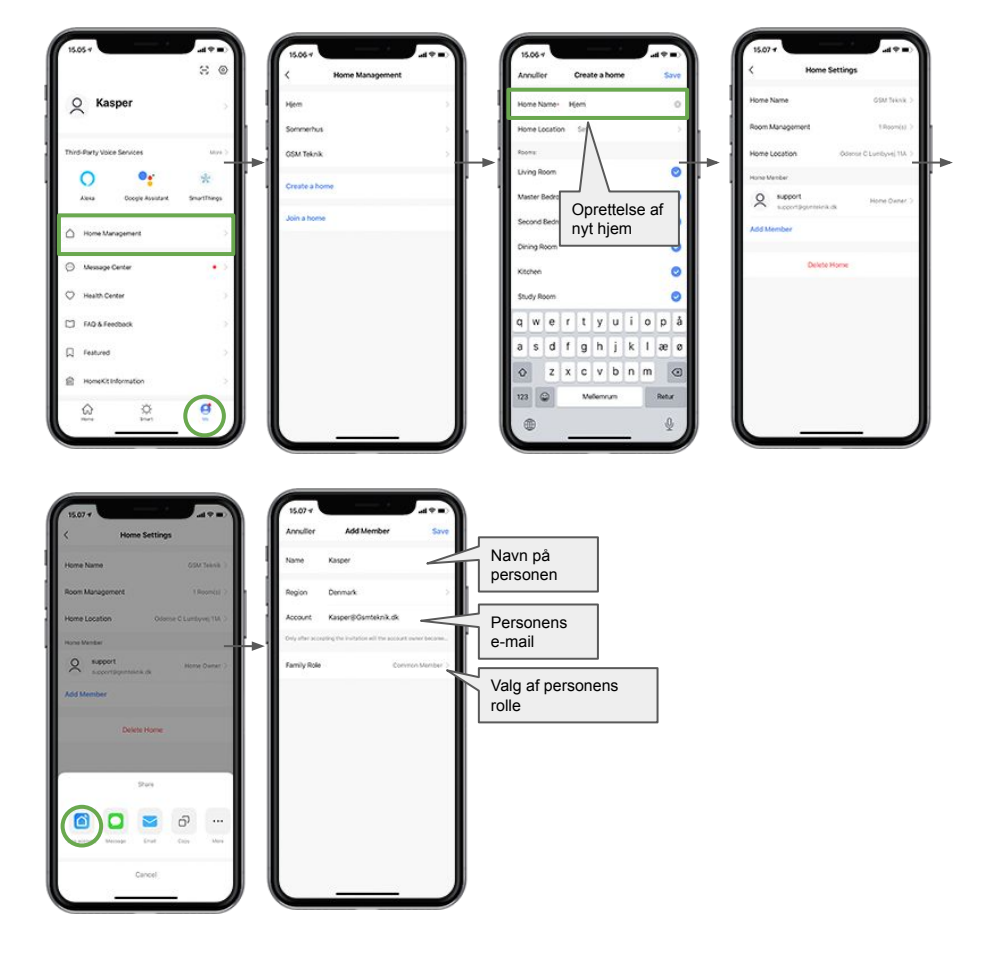

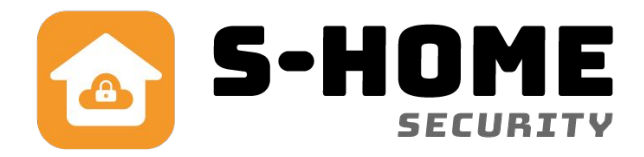

# Andre praktiske vejledninger

Vi har et stort udvalg af produkter der passer Smart Alarm 4G. Vi linker herunder til de mest gense, mangler du en vejledning kan du tjekke vores vejledning side på: https://asmteknik.dk/odf-veiledninger/

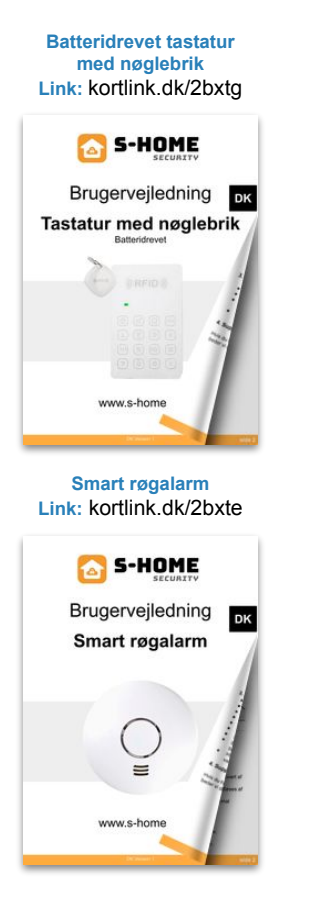

Videoovervågning Link: <u>kortlink.dk/2bxta</u>

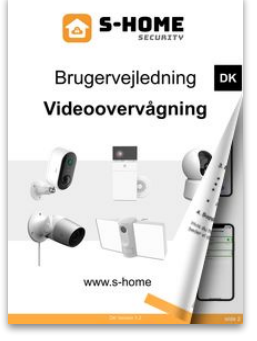

Smart PLUG Link: kortlink.dk/2bxtk

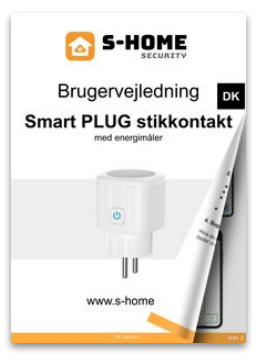

Trådløse sirener Link: kortlink.dk/2bxtd

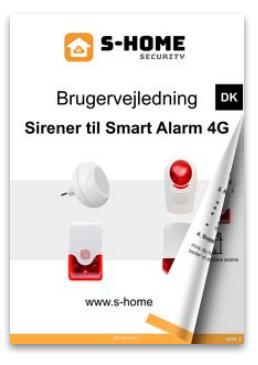

Harddisk optager Link: kortlink.dk/2bxth

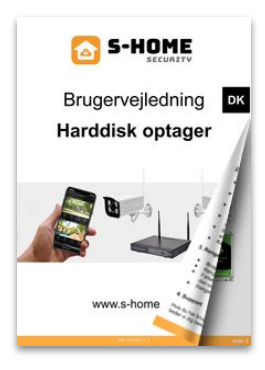

# Brug for support? www.s-home.dk Telefon: 42 90 52 05 Mail: Support@s-home.dk